### Managing User Accounts

- The main reason to edit a user's account is to give them an additional appointment (academic candidate) or an additional assignment (staff)
- You can edit accounts for individuals in your department or cluster
- If you need to add a joint appointment for a person whose home department is not in your purview, you will need to contact the Department Admin for that unit and request that your department be added to the person's account
- Academic accounts can be given across Schools and Colleges
- Staff accounts must remain within the same School or College

From your main page, select "Edit a User's Account"

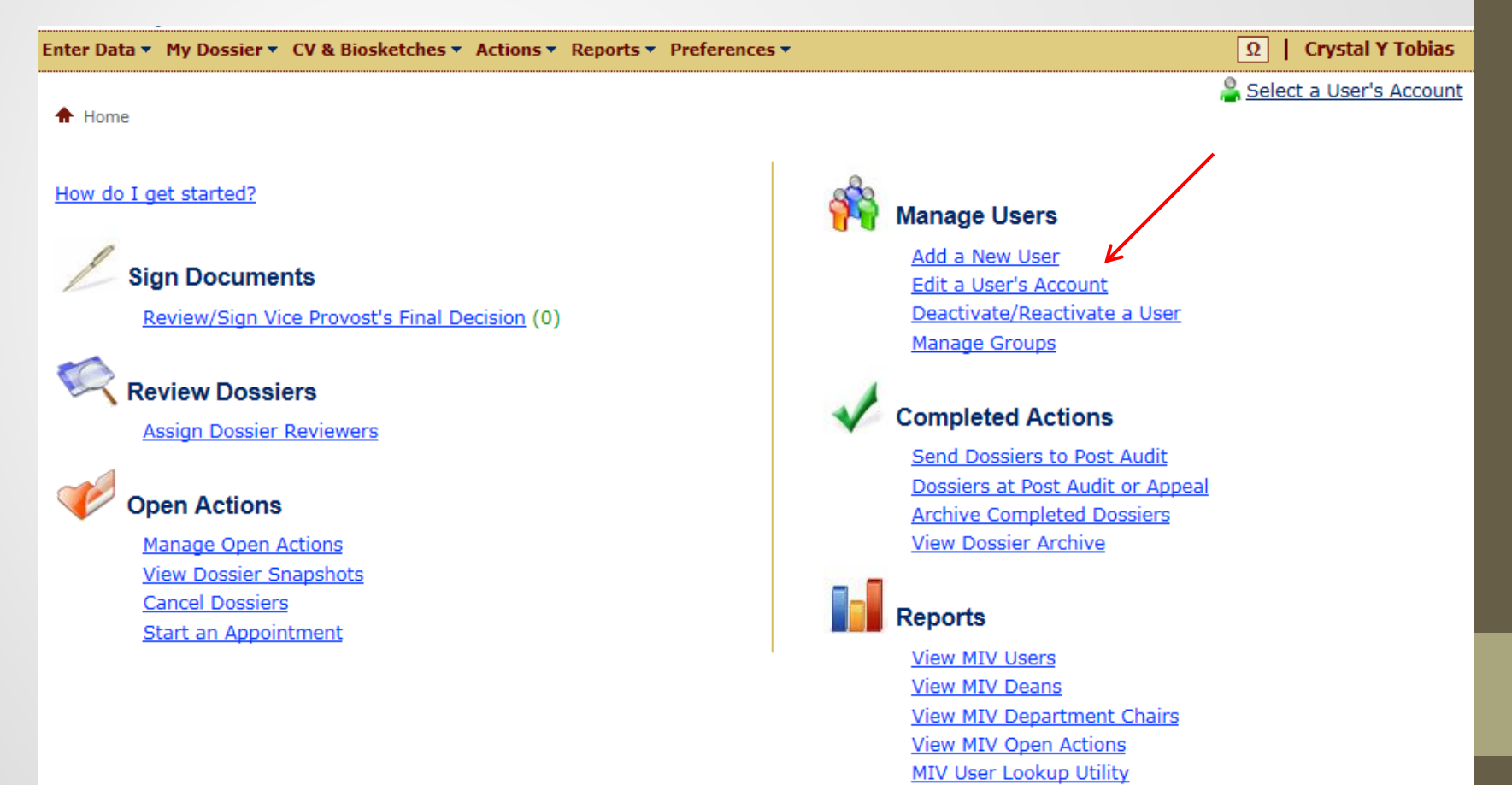

 Enter the name of the person whose account you wish to edit, and "Search Now"

Edit a User's Account: Search

Search for a user by Name: mendoza

#### **Crystal Y Tobias**

Select from one of the search options below to locate a user.

| Search for a user by first letter of Last Name: All  Search Now! |   |             |
|------------------------------------------------------------------|---|-------------|
| Search for a user by Department: All                             | - | Search Now! |
| Search for a user by School/College: All   Search Now!           |   |             |

Search Now!

| Show 25 • entries     | Select the appropriate individua       | Find in all :           | 8         |
|-----------------------|----------------------------------------|-------------------------|-----------|
| MIV User              | School/College \$                      | Department \$           | Role \$   |
| Mendoza, Daniel 🖌     | Information and Educational Technology | Application Development | Candidate |
| Mendoza, Macaria L    | LS: Social Science                     | Psychology              | Candidate |
| <u>Mendoza, Zoila</u> | LS: HArCS                              | Native American Studies | Candidate |

• Edit the account accordingly but DO NOT change an academic candidate to a Department or School/College Admin

| Edit Üser Details                                                                                                    |                                                                            |                                                            |                                                            |  |
|----------------------------------------------------------------------------------------------------|----------------------------------------------------------------------------|------------------------------------------------------------|------------------------------------------------------------|--|
| Editing: Daniel Mendoza<br>MIV Role: Candidate<br>Email:<br>© dcmendoza@ucdavis.edu                                     | You may edit the<br>add/edit joint ap<br>You may edit the<br>add/edit joir | primary app<br>pointments<br>e primary ass<br>nt assignmen | oointment, or<br>(academics)<br>signment, or<br>ts (staff) |  |
| Primary Appointment<br>School/College - Department:<br>Information and Educational Technology - Application Development | Candidate                                                                  | Dept. Chair                                                | Dean                                                       |  |

Note: The name above is populated from the UC Davis online directory. If you would like your name to appear differently in your MIV documents (Dossier, CV, etc.), update your "Display Name" in the "Enter Data > <u>Personal Information</u>" page.

Click "Save" when you are done

Cancel

- Accounts should be deactivated when the candidate or staff member leaves the University
- If they are going to another department on campus, their account should be edited to move them to their new location (see previous slides)
- If you know that a person has had an account in MIV in the past, their account may have become deactivated and simply needs to be reactivated
- MIV accounts and data are never deleted but they may appear that way if they have been deactivated
- If you have any trouble in this area, contact <u>miv-help@ucdavis.edu</u> for assistance

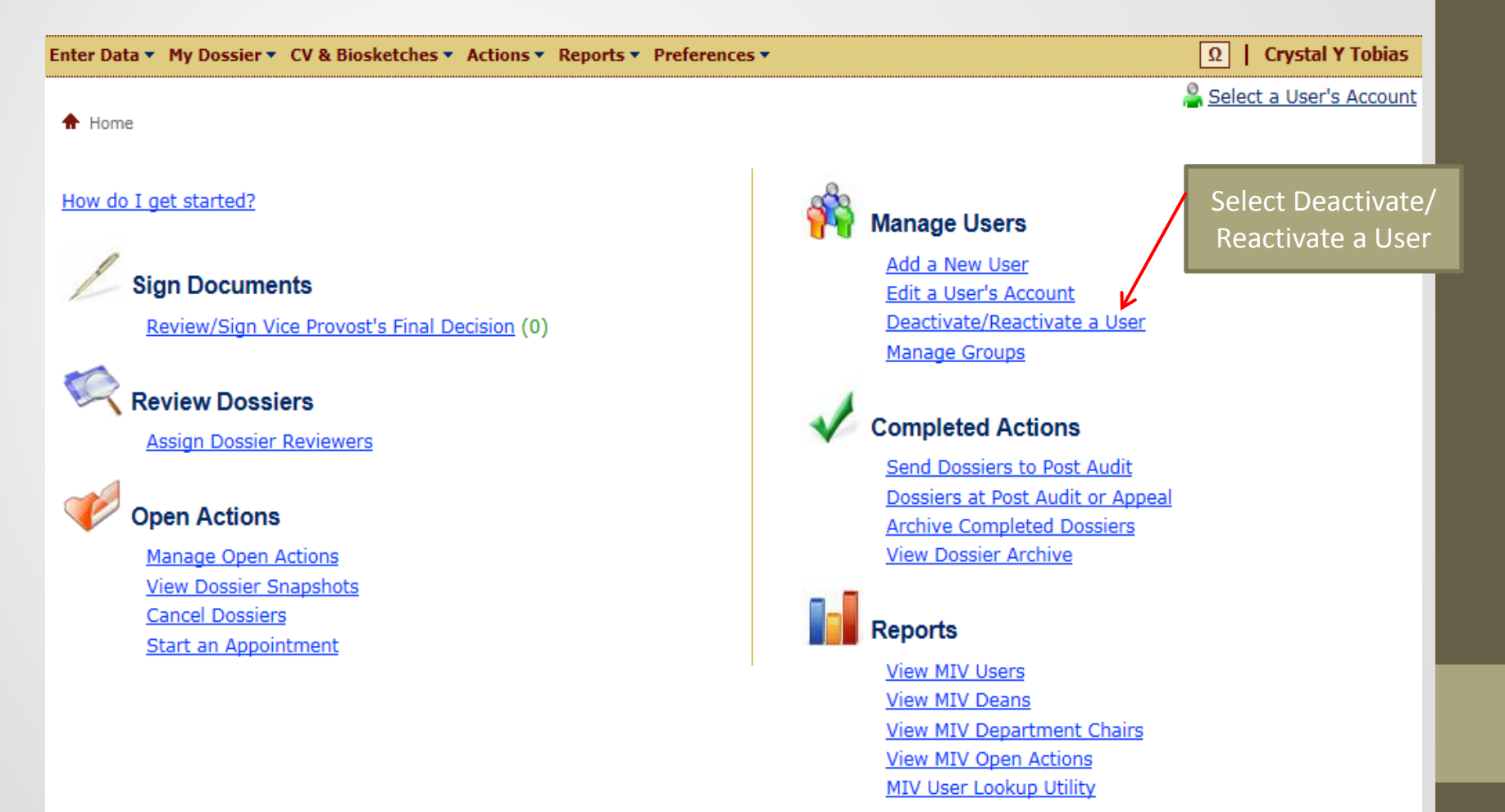

 Enter the name of the individual you wish to deactivate or reactivate and click "Search Now!"

Deactivate/Reactivate a User: Search

**Crystal Y Tobias** 

Select from one of the search options below to locate a user.

| Search for a user by Name: maura                      | Search Now!   |   |             |
|-------------------------------------------------------|---------------|---|-------------|
| Search for a user by first letter of Last Name: All 💌 | Search Now!   |   |             |
| Search for a user by Department: All                  |               | • | Search Now! |
| Search for a user by School/College: All              | ✓ Search Now! |   |             |
|                                                       |               |   |             |

- If *deactivating* an account, un-check the Active User box and click Save
- If *reactivating* an account, check the Active User box and click Save

#### Deactivate/Reactivate a User: Search Results for name "mwaura"

Uncheck the "Active User" checkbox next to a user's name to deactivate his/her MIV account. Check the checkbox to reactivate his/her MIV account. Deactivated users will not appear on any report or lists of users.

Select a column header to sort by that column.

Save Cancel

| Active User | \$<br>MIV User         | • | School/College \$       | Department \$       | Role          |
|-------------|------------------------|---|-------------------------|---------------------|---------------|
|             | Mwaura, Crispus Mwangi |   | LS: HArCS               | Classics            | Dept. Helper  |
|             | (Filter MIV User 3     |   | Filter School/College 8 | Filter Department 🕲 | Filter Role 🕴 |

You will receive a confirming message from the program

Deactivate/Reactivate a User: Confirmation

The following user's account status has been updated.

Mwaura, Crispus: Deactivated User